## ACCÉDER AUX INFORMATIONS

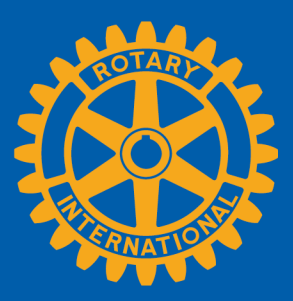

Dans Rotary Club Central, les membres accèdent aux informations de deux façons : **Panorama mondial** et **Rapports**.

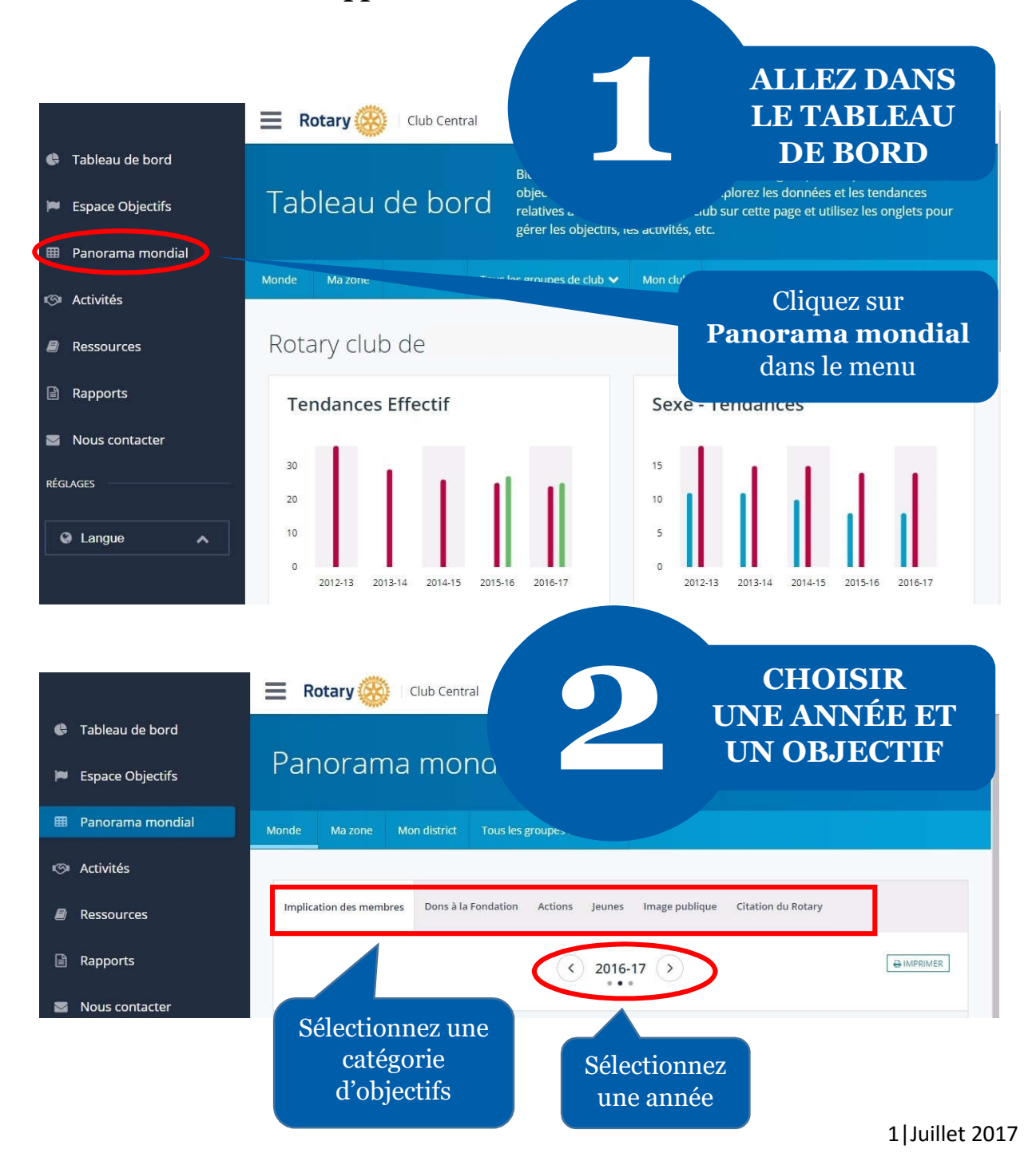

VUE D'ENSEMBLE DU PANORAMA

| <ul> <li>Tableau de bord</li> <li>Espace Objectifs</li> <li>Panorama mondial</li> </ul> | E Rotary 🛞 C<br>Panorama<br>Monde Mazone ✔ N                  | Club Central              | panorama mc<br>jectif, dans le r<br>ibs.                                   | Sélectionnez le niveau<br>pour lequel vous<br>souhaitez obtenir des<br>informations. Vous<br>pouvez aussi observer les |                       |                        |  |  |
|-----------------------------------------------------------------------------------------|---------------------------------------------------------------|---------------------------|----------------------------------------------------------------------------|----------------------------------------------------------------------------------------------------|-----------------------|------------------------|--|--|
| <ul> <li>Activités</li> <li>Ressources</li> </ul>                                       | Implication des membres Dons à la Fondation Actions Jeunes In |                           |                                                                            |                                                                                                    |                       |                        |  |  |
| <ul> <li>Rapports</li> <li>Nous contacter</li> </ul>                                    |                                                               | (                         | < 2016-17                                                                  |                                                                                                    | Dans cet e<br>la caté | exemple,<br>gorie      |  |  |
| RÉGLAGES                                                                                |                                                               | Distr                     | ICt Ré:<br>Actions   2016-17<br>Effectif actuel : 1674<br>au : 19-Jun-2017 | sume                                                                                                    | Action<br>choi        | n <b>s</b> est<br>sie. |  |  |
|                                                                                         | OBJECTIF                                                      | CLUBS AVEC UN<br>OBJECTIF | 2016-17 RÉSULTATS                                                          |                                                                                                    | 2016-17 OBJECTIF      | VOIR LES CLUBS         |  |  |
|                                                                                         | Actions ()                                                    | 16 / 59                   | 5                                                                          | sur                                                                                                    | 105                   | Voir les clubs         |  |  |

Chaque objectif de la catégorie choisie s'affiche.

La colonne **Clubs avec un objectif** indique le nombre de clubs ayant fixé un objectif et le nombre de clubs dans le district. Par exemple, **16** est le nombre de clubs du district ayant fixé un objectif **Actions**. Cette colonne montre l'objectif global des clubs ayant fixé un objectif. Dans cet exemple, l'objectif du district est **105** actions pour l'année.

La colonne **Résultats** indique les progrès réalisés en vue d'atteindre l'objectif. Par exemple, **5** des clubs ayant fixé un objectif ont monté (ou terminé) une action dans l'année.

|                   | Rotary 🛞   Club Cen                                                                                                    | tral                      |                   |           |                          |  |  |  |  |
|-------------------|----------------------------------------------------------------------------------------------------|---------------------------|-------------------|-----------|--------------------------|--|--|--|--|
| 🖨 Tableau de bord | Monde Ma zone 🛩 Mon distri                                                                                                    | t Tous les group          | oes de club 🗸     |           |                          |  |  |  |  |
| Espace Objectifs  |                                                                                                    |                           |                   |           |                          |  |  |  |  |
| Panorama mondial  | Implication des membres Don                                                                                                    | s à la Fondation          | Actions Jeunes    | Image pub | lique Citation du Rotary |  |  |  |  |
| 🕬 Activités       |                                                                                                    |                           |                   |           |                          |  |  |  |  |
| Ressources        |                                                                                                    |                           |                   | 2         |                          |  |  |  |  |
| Rapports          | District Résumé<br>Implication des membres   2016-17<br>Effectif actuel : 1361                                                                                                    |                           |                   |           |                          |  |  |  |  |
| Nous contacter    |                                                                                                    |                           | au : 28-Jun-2017  |           | Imprimer pour            |  |  |  |  |
| RÉGLAGES          | OBJECTIF                                                                                                    | CLUBS AVEC UN<br>OBJECTIF | 2016-17 RÉSULTATS |           | un récapitulatif         |  |  |  |  |
|                   | Effectif de club                                                                                                    | 3/43                      | 1236              | su        | des données              |  |  |  |  |
| Langue            | Comment sont faits les calculs ?                                                                                                    | 3 / 43                    | 59                | sur       |                          |  |  |  |  |
|                   | Clubs with Goal - Number of clubs<br>that have set a club membership<br>goal out of the total number of<br>clubs for selected area.<br>Achievement Aggregation - Sum of<br>Individual club membership<br>achievements for clubs that have<br>set the goal for selected area. Goal<br>Aggregation - Sum of Individual<br>club membership goals for the<br>selected area. | 3 / 43                    | 6                 | sur       | 46                       |  |  |  |  |
|                   |                                                                                                    | 3/43                      | 1                 | sur       | 15                       |  |  |  |  |
|                   |                                                                                                    | 3/43                      | 1                 | sur       | 51                       |  |  |  |  |
|                   |                                                                                                    | 3/43                      | 12                | sur       | 38                       |  |  |  |  |
|                   | Participy on aux Amicales<br>professic melles et de loisirs ①                                                                                                    | 3/43                      | 16                | sur       | 28                       |  |  |  |  |
|                   |                                                                                                    |                           |                   |           |                          |  |  |  |  |

Cliquez sur le bouton information pour savoir comment les données ont été calculées

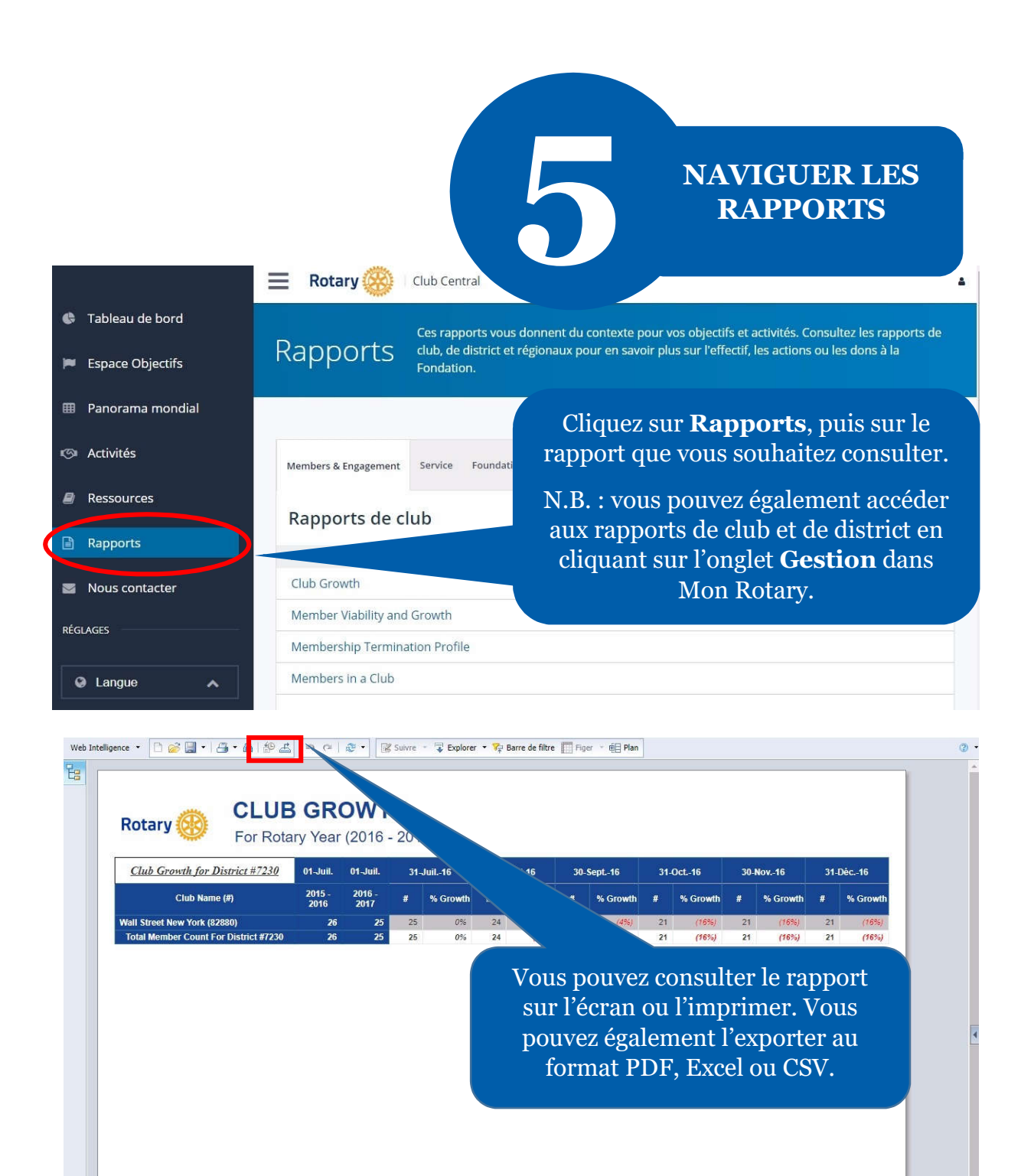

Club Growth (Detail) Data as on : 16 Juin 2017

Club Growth (Detail)

Club Growth (Chart) | Club Growth (District Chart)

Les rapports se présentent sous la forme de graphique ou de tableau.

4|Juillet 2017

🕅 🖣 Page 1 sur 1+ 🕨 🕅 🔚 📴 100% 👻 🥮 Depuis moins d'une minute